# YOUR "HOW TO..." INSTRUCTIONS FOR THE FIRST-YEAR ADVISING AND COURSE REGISTRATION

### STEP 1

Carefully review all the information found on the Academic Advising and Course Selection tab of the Orientation web site.

*Note:* To review the course offerings prior to your conversation with an advisor, choose the Browse Classes link in Step 8.

Be sure to request classes before 4:00 pm EDT, Wednesday, July 24, 2024.

### STEP 2

Open your web browser and go to the Dickinson Gateway.

### STEP 3

Enter your Dickinson Gateway username and password then click Login. (Your username and password are included in the letter which came in the mailing. If you do not remember or have lost your Gateway username or password, please contact the Helpdesk at helpdesk@dickinson.edu)

### STEP 4

To enter your Fall 2024 courses, click on the Banner Self-Service tab.

| DICKINSON GATEWAY                                                         |                           |
|---------------------------------------------------------------------------|---------------------------|
| My Account<br>Content Layout You are currently logged in.                 | BlackboardCalendar Groups |
| My Home Banner Self Service Student Forms First-Year Students Gateway FAQ | March 17, 2009            |

#### STEP 5

Select the Student tab.

| Personal Information V Student V Financial Aid V Employee |                                        |
|-----------------------------------------------------------|----------------------------------------|
| Search Go                                                 | ACCESSIBILITY   SITE MAP   HELP   EXIT |
| MAIN MENU                                                 |                                        |

#### **STEP 6**

Select the Course Selection link.

#### STUDENT

```
Course Selection
Check your status, class schedule and add or drop classes
Student Records
View your holds, grades, transcripts and account summary
Student Account
RELEASE: 8.9.1.3
```

#### **STEP 7** Select the Course Request & Registration link.

COURSE SELECTION

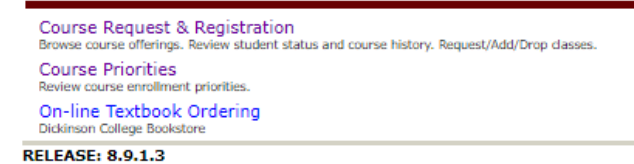

### STEP 8

This will take you to the "Registration" screen. Choose "Register for Classes."

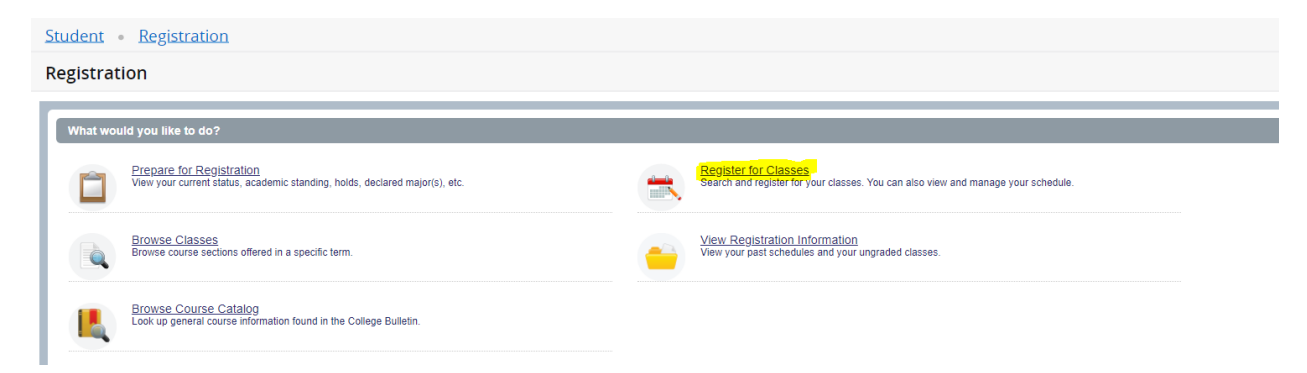

#### STEP 9

Select Fall 2024 from the drop-down menu.

| Select a Term                                 |
|-----------------------------------------------|
|                                               |
|                                               |
| Terms Open for Course<br>Request/Registration |
| Spring 2022                                   |
| ٩                                             |
| Spring 2022                                   |

### STEP 10

Once you select the term, you will be prompted to enter your Alternate PIN. The Alternate PIN begins with "AP" followed by 4 digits, and will be given to you by your advisor. Enter your Alternate PIN in the box then press the Continue button. Alternate PINs are case sensitive and all 6 characters must be entered, beginning with AP.

| Student • Course Request/Registration • Select a Term                            |
|----------------------------------------------------------------------------------|
| Select a Term                                                                    |
|                                                                                  |
| Terms Open for Course<br>Request/Registration<br>Spring 2022 v<br>Alternate PIN* |
| Continue                                                                         |

## STEP 11

Enter your search criteria then press the Class Search button.

- You can search classes by entering one or more of the following criteria: a subject, course number, or keyword.
- When you click on the "subject" field, a dropdown list of choices will appear. You can scroll through the list to find the subject for which you are looking.

| Register for Classes                          |                      |  |  |  |  |  |  |  |  |
|-----------------------------------------------|----------------------|--|--|--|--|--|--|--|--|
| Find Classes Enter CRNs                       | Schedule and Options |  |  |  |  |  |  |  |  |
| Enter Your Search Criteria<br>Term: Fall 2021 | 0                    |  |  |  |  |  |  |  |  |
| Subject                                       | 1                    |  |  |  |  |  |  |  |  |
| Course Number                                 | Africana Studies     |  |  |  |  |  |  |  |  |
| Keyword                                       | American Studies     |  |  |  |  |  |  |  |  |
|                                               | Anthropology         |  |  |  |  |  |  |  |  |
|                                               | Arabic               |  |  |  |  |  |  |  |  |
|                                               | Archaeology          |  |  |  |  |  |  |  |  |

- You can also do an "advanced search" to search by other criteria
- To find courses appropriate for first-year students, click on "advanced search" select Appropriate for First-Year from the **Attribute** list.

| Register for Classe                           | s                                                            |
|-----------------------------------------------|--------------------------------------------------------------|
| Find Classes Enter CRNs                       | Schedule and Options                                         |
| Enter Your Search Criteria<br>Term: Fall 2021 | θ                                                            |
| Subject                                       |                                                              |
| Course Number<br>Keyword                      |                                                              |
| Subject and Course Number                     |                                                              |
| Keyword (With All Words)                      |                                                              |
| Keyword (Exact Phrase)                        |                                                              |
| Keyword (Without The Word)<br>Attribute       |                                                              |
| Title                                         | ANTH Cultural Anth Elective                                  |
| Meeting Days<br>Sunday                        | ANTH Research in Anthro Course<br>Appropriate for First-Year |
| Monday                                        | Arts                                                         |

## STEP 12

To add a course to your schedule, click on the "add" button on the right side of the screen.

| Search Results 5 Classes<br>Term: Fall 2021 Subject: Arabic |                |          |         |                   |      |                     |                                |                            |               |                            | Search Again |
|-------------------------------------------------------------|----------------|----------|---------|-------------------|------|---------------------|--------------------------------|----------------------------|---------------|----------------------------|--------------|
| Title \$                                                    | Subject Destri | Coursê N | Section | CRN <sup>\$</sup> | Term | Instructor          | Meeting Times                  | Reserved Seat              | Status        | Attribute                  | <b>\$</b> .  |
| Elementary Arabic<br>Class                                  | Arabic         | 101      | 01      | 7276              | Fall | Siekert, Magda (Pri | SMTWTFS 09:30 AM - 10:20 AM Ty | 4 of 5 unre<br>10 of 10 re | 14 of 15 seat | Appropriate for First-Year | Add          |

This will place the course in the lower half of the screen as Pending.

|                                                                                                    | sses                                                          |                         |           |                             |                                          |                                |               |        |                                                                     |                                  |                 |            |                       |                                   |                                   |           |      |
|----------------------------------------------------------------------------------------------------|---------------------------------------------------------------|-------------------------|-----------|-----------------------------|------------------------------------------|--------------------------------|---------------|--------|---------------------------------------------------------------------|----------------------------------|-----------------|------------|-----------------------|-----------------------------------|-----------------------------------|-----------|------|
| ind Classes Enter C                                                                                                    | RNs Schedule and O                                            | ptions                  |           |                             |                                          |                                |               | _      |                                                                     |                                  |                 | _          |                       |                                   |                                   |           | _    |
| earch Results — 5 Cl/<br>erm: Fall 2021 Subjec                                                                                                    | asses<br>t: Arabic                                            |                         |           |                             |                                          |                                |               |        |                                                                     |                                  |                 |            |                       |                                   |                                   | Search Ag | jain |
| Title                                                                                                    | Subject Description                                           | Course Nu               | Section 0 | CRN 0                       | Term 0                                   | Instructor                     | Meeting Times |        |                                                                     | Reserved Seats                   | Status          |            | Attribute             |                                   |                                   |           | ☆.   |
| <u>Elementary Arabic</u><br>Class                                                                                                    | Arabic                                                        | 101                     | 01        | 7276                        | Fall 20                                  | Siekert, Magda (Prima          | y) SMTWTFS    | s 09:3 | 0 AM - 10:20 AM Type: Class                                         | 4 of 5 unreser<br>10 of 10 reser | 14 of 15 seal   | is re      | Appropria             | te for First-Year                 |                                   | ldd       |      |
| <u>Elementary Arabic</u><br>Class                                                                                                    | Arabic                                                        | 101                     | 02        | 7277                        | Fall 20                                  | Siekert, Magda (Primar         | y) SMTWTFS    | 8 10:3 | 0 AM - 11:20 AM Type: Class                                         | 2 of 5 unreser<br>10 of 10 reser | 12 of 15 seat   | is re      | Appropria             | te for First-Year                 |                                   | vdd       |      |
| ntermediate Arabic<br>Class                                                                                                    | Arabic                                                        | 201                     | 01        | 7278                        | Fall 20                                  | Abu Shuleh, Mohamma            | M SMTWTFS     | 8 09:3 | 0 AM - 10:20 AM Type: Class                                         |                                  | 8 of 15 seats   | rem        |                       |                                   | -                                 | Ndd       |      |
| Arabic Poetry<br>Class                                                                                                    | Arabic                                                        | 360                     | 01        | 7279                        | Fall 20                                  | Abu Shuleh, Mohamma            | 1             | 5 10:3 | 0 AM - 11:20 AM Type: Class                                         |                                  | 11 of 15 seat   | s re       | Humanitie<br>INST Mid | es<br>dle East/N Africa Crse      |                                   | dd        |      |
|                                                                                                    |                                                               |                         |           |                             |                                          |                                |               |        |                                                                     |                                  |                 |            |                       |                                   |                                   |           |      |
| Schedule III Sched                                                                                                    | lule Details                                                  |                         |           |                             |                                          |                                |               |        | Summary                                                             |                                  |                 |            |                       |                                   |                                   |           |      |
| Schedule III Sched                                                                                                    | lule Details                                                  |                         |           |                             |                                          |                                |               |        | I Summary<br>Title                                                  | Details                          |                 | Hours      | CRN                   | Status                            | Action                            |           |      |
| Schedule III Sched<br>Schedule for Fall 2021<br>Sunday                                                                                                    | ule Details<br>Monday                                         | Tuesday                 | We        | dnesday                     | Thurso                                   | lay Friday                     | Saturday      |        | Title Elementary Arabic                                             | Details<br>ARB/ 10               | 1, 01           | Hours<br>1 | CRN<br>7276           | Status<br>Pending                 | Action<br>*Web Registered         | • •       |      |
| chedule III Sched<br>Schedule for Fall 2021<br>Sunday                                                                                                    | Ule Details<br>Monday<br>Exmentar_Aste                        | Tuesday                 | We        | dnesday<br>tercAaks         | Thurso<br>Execution Ac                   | lay Friday<br>te Senetler Aaks | Saturday      |        | Summary Title Elementary Arabic Elementary Statistics               | Details<br>ARBI 10<br>MATH 12    | 1, 01           | Hours<br>1 | CRN<br>7276<br>7637   | Status<br>Pending<br>Registered   | Action<br>*Web Registered<br>None | * v       |      |
| Schedule III Sched<br>Schedule for Fall 2021<br>Sunday                                                                                                    | Monday                                                        | Tuesday<br>amatan Anton | We        | dnesday<br>tarzAstis        | Thursc<br>ExtensionAc                    | lay Friday                     | Saturday      |        | Tile Elementary Arabic Elementary Statistics                        | Details<br>ARBI 10<br>MATH 12    | 1, 01           | Hours<br>1 | CRN<br>7276<br>7637   | Status<br>(Pending)<br>Registered | Action *Web Registered None       | * v<br>v  |      |
| In the second second se | Monday                                                        | Tuesday                 | We        | dnesday                     | Thurso<br>Elementary da                  | lay Friday                     | Saturday      |        | It's Summary<br>Title<br>Elementary Acabos<br>Elementary Statistics | Details<br>ARBI 10<br>MATH 12    | 1, 01           | Hours<br>1 | CRN<br>7276<br>7637   | Status<br>Pendróg<br>Registered   | Action<br>Web Registered<br>None  | • v       |      |
| Schedule     IE     Sched       Schedule for Fall 2021     Sunday       am     am       am     am       am     am                                                                                                    | Monday                                                        | Tuesday                 | We        | dnesday<br>Iar <u>A</u> abs | Thursc<br>Extension for                  | lay Friday                     | Saturday      |        | Title<br>Elementary Arabic<br>Elementary Statistics                 | Details<br>ARB/ 10<br>MATH 12    | 1, 01<br>21, 01 | Hours<br>1 | CRN<br>7276<br>7637   | Status<br>Pending<br>Registered   | Action<br>Web Repistered<br>None  | • v       |      |
| chedule II Sched<br>Schedule for Fall 2021<br>mm<br>mm<br>mm<br>mm<br>mm                                                                                                    | Ve Details<br>Monday<br>Generates/Sata<br>Samentary Sisterios | Tuesday                 | We        | dnesday                     | Thursc<br>Classification<br>Elementary 3 | lay Friday                     | Saturday      |        | Tola Hours   Registered: 1   BI                                     | Details<br>ARBI 10<br>MATH 12    | 1, 01<br>21, 01 | Hours<br>1 | CRN<br>7276<br>7637   | Status<br>/Pendridg<br>Registered | Action<br>Web Registered<br>None  | • •       |      |

To finalize your request be sure to click the Submit button.

If your courses were **successfully entered**, they will show "Web Registered" in the Status column.

If you receive a **Registration Error**, it will appear at the top right of the screen as well as beside the course information at the bottom.

| Student • Regi                                  | istration            | • <u>Sele</u> | ct a Terr     | n • R       | egister | for Class         | ses        |                        |                                               |       |                |                   |                     |                    |                                                                        |         |             | ARBI 101 CRN 7276          | : Repeat | hours exc | eed 1       |
|-------------------------------------------------|----------------------|---------------|---------------|-------------|---------|-------------------|------------|------------------------|-----------------------------------------------|-------|----------------|-------------------|---------------------|--------------------|------------------------------------------------------------------------|---------|-------------|----------------------------|----------|-----------|-------------|
| Register for Cla                                | isses                |               |               |             |         |                   |            |                        |                                               |       |                |                   |                     |                    |                                                                        |         |             |                            |          |           |             |
| Find Classes Enter                              | CRNs Sch             | edule and O   | ptions        |             |         |                   |            |                        |                                               |       |                |                   |                     |                    |                                                                        |         |             |                            |          |           | _           |
| Search Results — 5 C<br>Term: Fall 2021 Subject | lasses<br>ct: Arabic |               |               |             |         |                   |            |                        |                                               |       |                |                   |                     |                    |                                                                        |         |             |                            |          | Sear      | ch Again    |
| Title                                           | Subje                | ct Descriptio | Course Nu     | Section 0   | CRN 0   | Term 0            | Instructor | r                      | Meeting Times                                 |       |                |                   | Reserv              | red Seats          | Status                                                                 |         | Attribute   |                            |          |           | <b>\$</b> . |
| Elementary Arabic<br>Class                      | Arabi                |               | 101           | 01          | 7276    | Fall 20           | Siekert_I  | Magda (Primary)        | SMTWTF                                        | s 09  | :30 AM - 10:20 | AM Type: Class    | 4 of 5 u<br>10 of 1 | unreser<br>0 reser | 14 of 15 se                                                            | ats re  | Appropriate | for First-Year             |          | Add       |             |
| Elementary Arabic<br>Class                      | Arabi                | ;             | 101           | 02          | 7277    | Fall 20           | Siekert, I | <u>Magda</u> (Primary) | SMTWTF                                        | s 10: | :30 AM - 11:20 | AM Type: Class    | 2 of 5 u<br>10 of 1 | unreser<br>0 reser | 12 of 15 s                                                             | ats re  | Appropriate | for First-Year             |          | Add       |             |
| Intermediate Arabic<br>Class                    | Arabi                | :             | 201           | 01          | 7278    | Fall 20           | Abu Shul   | leh, Mohammad          | SMTWTF                                        | s 09  | :30 AM - 10:20 | ) AM Type: Class  | 5                   |                    | 8 of 15 sea                                                            | its rem |             |                            |          | Add       | - 11        |
| Arabic Poetry<br>Class                          | Arabi                | :             | 360           | 01          | 7279    | Fall 20           | Abu Shul   | leh. Mohammad          | S 🗹 T 🐼 T 🖻 S 10:30 AM - 11:20 AM Type: Class |       | 5              |                   | 11 of 15 seats re   |                    | Humanities<br>INST Middle East/N Africa Crse<br>Middle East Humanities |         | Add         |                            | ¥        |           |             |
| Schedule III Sche                               | dule Details         | _             |               |             |         |                   | _          |                        |                                               | •     | 🖾 Summa        | агу               |                     |                    |                                                                        |         |             |                            |          |           |             |
| Class Schedule for Fall 2021                    | 1                    |               |               |             |         | _                 |            |                        |                                               |       | Title          |                   |                     | Details            |                                                                        | Hours   | CRN         | Status                     | Action   |           | *           |
| 9am                                             | Monda                | /             | Tuesday       | Wet         | dnesday | Thurst            | day        | Friday                 | Saturday                                      | •     | Elementar      | y Arabic          |                     | ARBI 10            | 1, 01                                                                  | 1       | 7276        | Errors Preventing Registra | Remove   | ×         |             |
| 10am                                            | Elementary Arabic    | Elens         | antary Arabio | Elementary. | Arabic  | Elementary Arabis | 9 E        | ementary Arabic        |                                               |       | Elementar      | y Statistics      |                     | MATH 12            | 1, 01                                                                  | 1       | 7637        | Registered                 | None     | ¥         |             |
| 11am                                            |                      |               |               |             |         |                   |            |                        |                                               |       |                |                   |                     |                    |                                                                        |         |             |                            |          |           |             |
| 12pm                                            |                      |               |               |             |         |                   |            |                        |                                               |       | 1.             |                   |                     |                    |                                                                        |         |             |                            |          |           |             |
| 1pm                                             | 0.5                  |               |               |             |         |                   | Castintias |                        |                                               |       | Total Moura    | Registered: 1   R | illing: 110         | EU: 0   Min:       | 01 May: 4.5                                                            |         |             |                            |          |           |             |
| Panels 💌                                        | Contractionally St   |               |               |             |         | Camercary.        |            |                        |                                               | Ŧ     | 1000110005     | yomree. 1   D     |                     | and of mill.       | - , max                                                                |         |             |                            |          |           | Submit      |

Make sure "Remove" is in the Action column and click the Submit button to remove the course with the error.

# STEP 13

You can remove requested courses by using the dropdown menu found in the bottom right panel. Select Web Dropped from the Action column, then click the Submit button.

| Summary                               |                                  |       |      |            |               |            |
|---------------------------------------|----------------------------------|-------|------|------------|---------------|------------|
| Title                                 | Details                          | Hours | CRN  | Status     | Action        | <b>*</b> . |
| Elementary Statistics                 | MATH 121, 01                     | 1     | 7637 | Registered | None          |            |
|                                       |                                  |       |      |            | None          |            |
|                                       |                                  |       |      |            | *Web Dropped* |            |
|                                       |                                  |       |      |            |               |            |
|                                       |                                  |       |      |            |               |            |
|                                       |                                  |       |      |            |               |            |
| Total Hours   Registered: 1   Billing | : 1   CEU: 0   Min: 0   Max: 4.5 |       |      |            |               |            |
| -                                     |                                  |       |      |            |               | Submit     |

#### NOTES:

- Be sure to **select three classes** online. You are already registered for your First-Year Seminar you **do not** need to re-enter that course.
- If you have any questions or concerns when going through the steps above, feel free to contact the Registrar's Office for assistance – reg@dickinson.edu.